## FieldCare, DeviceCare Pierwsze kroki

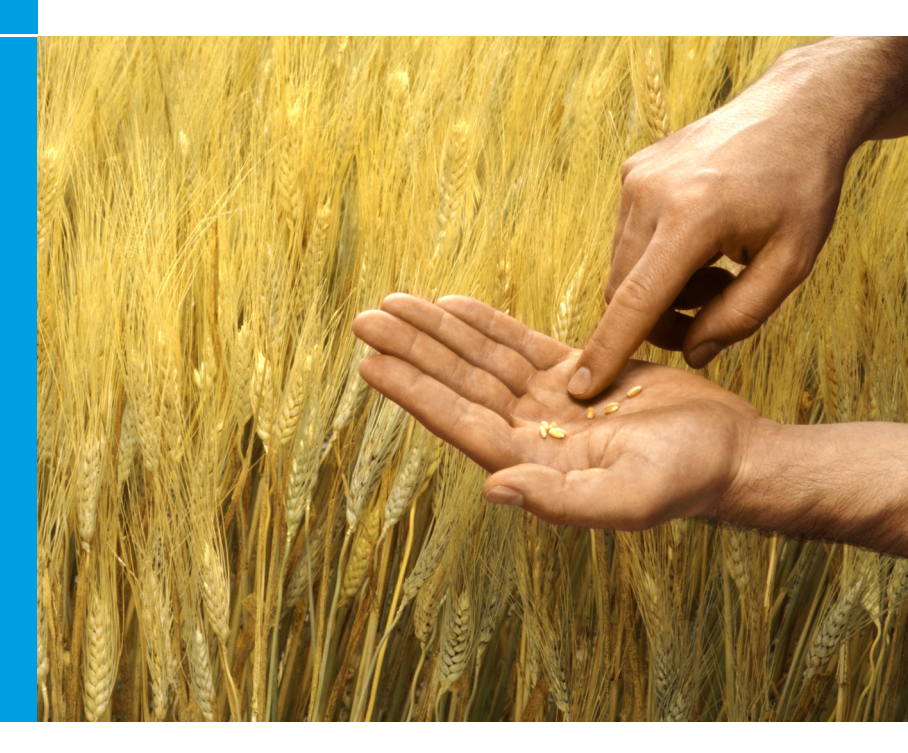

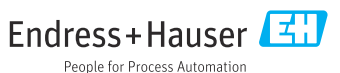

## 1 Historia zmian

| Wersja produktu                                                         | Oznaczenie<br>dokumentu     | Zmiany/uwagi                                                                                                    |
|-------------------------------------------------------------------------|-----------------------------|----------------------------------------------------------------------------------------------------|
| <ul> <li>FieldCare: 2.13.xx</li> <li>DeviceCare:<br/>1.05.xx</li> </ul> | KA01303S/04/A<br>2/04.18    | Nowa wersja produktu<br>DeviceCare: nowa wersja produktu                                                         |
| <ul> <li>FieldCare: 2.14.xx</li> <li>DeviceCare:<br/>1.06.xx</li> </ul> | KA01303S/04/A<br>2/05.19    | Nowa wersja produktu                                                                                             |
| <ul> <li>FieldCare: 2.14.xx</li> <li>DeviceCare:<br/>1.07.xx</li> </ul> | KA01303S/04/A<br>2/06.20    | Nowe ustawienia (nowe komponenty)<br>DeviceCare: nowa wersja produktu                                            |
| <ul> <li>FieldCare: 2.15.xx</li> <li>DeviceCare:<br/>1.07.xx</li> </ul> | KA01303S/04/A<br>2/07.20    | Nowa wersja produktu FieldCare<br>• Zarządzanie licencjami na oprogramowanie<br>• Pamięć USB zastępuje płytę DVD |
| <ul> <li>FieldCare: 2.16.xx</li> <li>DeviceCare:<br/>1.07.xx</li> </ul> | KA01303S/31/PL<br>/08.22-00 | Rozdział 4.3: Uwaga dotycząca usługi<br>aktualizacji oprogramowania                                              |
| <ul> <li>FieldCare: 2.17.xx</li> <li>DeviceCare:<br/>1.07.xx</li> </ul> | KA01303S/31/PL<br>/09.22-00 | Nowa wersja produktu FieldCare<br>• Obsługa pakietów FDI<br>• Aktualizacja zabezpieczeń                          |

## 2 Informacje o dokumencie

## 2.1 Przeznaczenie dokumentu

Niniejsza instrukcja obsługi zawiera informacje potrzebne do instalacji i aktualizacji oprogramowania.

## 2.2 Stosowane symbole

| Symbol   | Znaczenie                                                      |
|----------|----------------------------------------------------------------|
| A        | Przejście do strony startowej Menedżera Instalacji.            |
| \$       | Wybór języka obsługi.                                          |
| ?        | Dodatkowe informacje na temat oprogramowania.                  |
| $\times$ | Zamknięcie aplikacji.                                          |
| <        | Powrót do ostatnio otwieranej strony.                          |
| Ä        | Informacje na temat FieldCare, modemu, Fieldgate, Field Xpert. |
|          | Otwarcie klawiatury.                                           |
| トン       | Pełny ekran.                                                   |
| ZK<br>ZK | Zamknięcie widoku pełnego ekranu.                              |

## 3 Opis produktu

## 3.1 Funkcje oprogramowania

Menedżer Instalacji prowadzi użytkownika przez instalację wszystkich komponentów oprogramowania FieldCare dostarczanych w pakiecie FieldCare (aplikacja ramowa, sterownik, pliki sterowników komunikacyjnych, pliki sterowników urządzeń, narzędzia). Do przeprowadzenia instalacji wymagane są uprawnienia administratora.

# 3.2 Zarządzanie licencjami na oprogramowanie (SLM)

## 3.2.1 Model licencyjny FieldCare SFE500

Oprogramowanie FieldCare dostarczane jest wraz z darmową, ograniczoną czasowo licencją próbną. Korzystanie z licencji podlega warunkom umowy licencyjnej (EULA). Jeżeli oprogramowanie FieldCare ma być używane na stałe, oprogramowanie FieldCare należy zakupić, a następnie aktywować licencję z użyciem dostarczonego identyfikatora oprogramowania.

Model licencyjny FieldCare obejmuje moduł podstawowy o nazwie "Plant Asset Management" (PAM) oraz rozszerzenie o nazwie "Condition Monitoring". Licencja obejmuje kombinację modułu PAM oraz dodatkowych rozszerzeń.

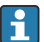

Aby móc korzystać z aktualnej wersji FieldCare, oprogramowanie należy aktywować z użyciem identyfikatora oprogramowania. Klucz licencyjny do wcześniejszych wersji FieldCare (< 2.15.00) nie może być używany z aktualną wersją FieldCare. Aby uzyskać więcej informacji, należy wejść na stronę www.endress.com/sfe500 lub skontaktować się z lokalnym oddziałem Endress+Hauser.

Zarządzanie licencjami na oprogramowanie obejmuje następujące funkcje:

- Korzystanie z oprogramowania w trybie próbnym przez 60 dni
- Aktywacja oprogramowania na stałe (z dostępem lub bez dostępu do Internetu)
- Odnowienie licencji
- Zwrot licencji

## Aktywacja oprogramowania na stałe

Wymagania:

- Oprogramowanie musi być zainstalowane na komputerze
- Umowa licencyjna (EULA) musi być zaakceptowana

#### Aktywacja oprogramowania na stałe z dostępem do Internetu

Wymagania:

Dostępny identyfikator oprogramowania

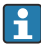

Identyfikator znajduje się na etykiecie opakowania z nośnikiem USB zawierającym oprogramowanie FieldCare lub w wiadomości e-mail wysłanej przez Endress+Hauser w momencie dostawy produktu.

- 1. Uruchomić oprogramowanie.
  - ← Wyświetli się okno Software activation:

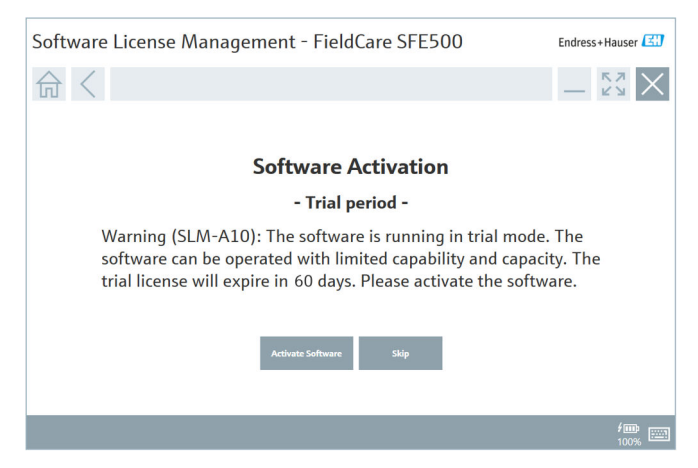

- 2. Kliknąć przycisk Activate.
  - Wyświetli się okno Software license management przeznaczone do wprowadzenia identyfikatora oprogramowania.

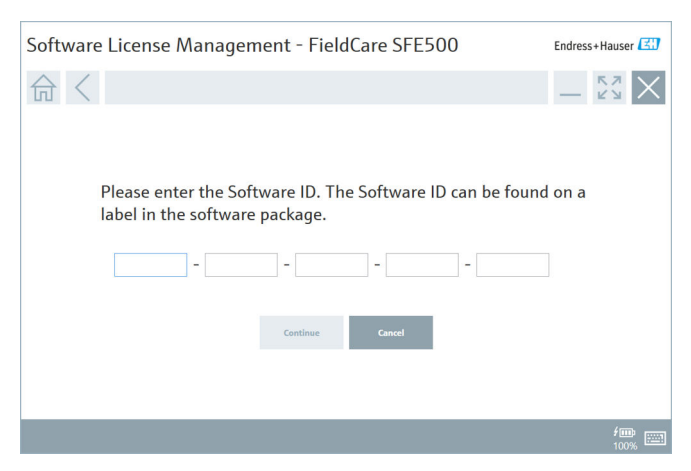

- 3. Wprowadzić identyfikator oprogramowania.
  - Wprowadzenie poprawnego identyfikatora oprogramowania zostanie potwierdzone ikoną.

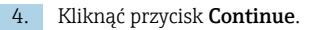

∟.

| 命く |                         |                           |                  |                | _              | - KN |
|----|-------------------------|---------------------------|------------------|----------------|----------------|------|
|    | To activa<br>Please fil | te the software           | you need acc     | ess to the S   | oftware Portal |      |
|    | E-mail address          |                           | itials of regist | ter to get a i | lew account.   | 1    |
|    | Password                |                           |                  |                |                | 1    |
|    |                         | I have forgotten my passw | ord              |                |                |      |
|    |                         | Activate                  | Create Account   | Cancel         |                |      |
|    |                         |                           |                  |                |                |      |
|    |                         |                           |                  |                |                |      |

- 5. Jeśli użytkownik ma już konto na portalu oprogramowania Endress+Hauser: wprowadzić adres e-mail i hasło, a następnie kliknąć przycisk **Activate**.
  - Jeżeli aktywacja oprogramowania przebiegnie pomyślnie, wyświetli się następujące okno:

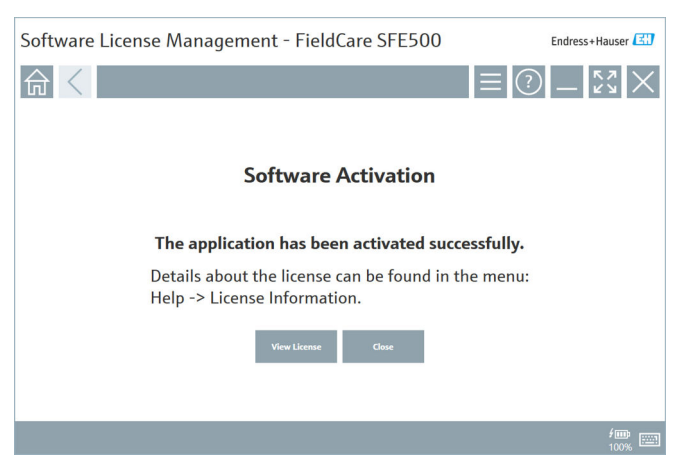

 Jeśli użytkownik nie ma jeszcze konta na portalu oprogramowania Endress +Hauser, należy wrócić do kroku 4 i kliknąć przycisk Create Account. Po przeprowadzeniu aktywacji można zapoznać się z informacjami o licencji:

| L <b>a</b> | ware License Ma   | nageme           | nt - FieldCare SEE500                                        | Endrore - Hauroy (74)        |
|------------|-------------------|------------------|--------------------------------------------------------------|------------------------------|
| 501        | ware License mai  | ageme            | Interfederate St E500                                        |                              |
| 命          | $\langle \rangle$ |                  |                                                              | $\equiv \bigcirc -53 \times$ |
|            |                   | Software License | Management                                                   |                              |
|            |                   | Product          | FieldCare SFE500                                             |                              |
|            |                   | Version          | 2.17.00                                                      |                              |
|            |                   | Serial number    |                                                              |                              |
|            |                   | Software ID      |                                                              |                              |
|            |                   | Licensee         |                                                              |                              |
|            |                   | License usage    | Perpetual                                                    |                              |
|            |                   | Usage period     | This product is licensed.                                    |                              |
|            |                   | Maintenance      | FieldCare SFE500 application update service will expire on 7 | 7/7/2023 11:59 PM.           |
|            |                   |                  | Renew License Return License                                 |                              |
|            |                   | Software License | Configuration                                                |                              |
|            |                   |                  | Search for remote licenses.                                  |                              |
|            |                   |                  |                                                              |                              |
|            |                   |                  |                                                              |                              |

W oknie wyświetlane są wszystkie istotne informacje dotyczące licencji, numeru seryjnego, licencjobiorcy itp.

- 2. Kliknąć symbol krzyżyka (🗙) w prawym górnym rogu, aby zamknąć okno.
  - └ Po chwili oprogramowanie **FieldCare** zostanie uruchomione.

## Konfiguracja licencji na oprogramowanie

Pole wyboru **Search for remote licenses** może być zaznaczone lub nie. Opcja ta służy usprawnieniu wyszukiwania. Jeśli to pole wyboru jest zaznaczone, komputer wyszukuje ważne licencje na oprogramowanie na serwerze licencji. Brak znacznika w polu wyboru oznacza, że ważna licencja na oprogramowanie powinna być zainstalowana lokalnie na komputerze. Opcja ta zapobiega skanowaniu sieci przez komputer w celu wyszukania licencji.

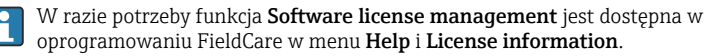

#### Aktywacja oprogramowania na stałe bez dostępu do Internetu

Jeżeli komputer nie ma dostępu do Internetu, licencję można aktywować ręcznie.

Wymagania:

- Przenośny nośnik pamięci, np. pamięć USB
- Drugi komputer połączony z Internetem

Opis procedury ręcznej aktywacji

| Komputer z zainstalowanym<br>oprogramowaniem FieldCare<br>bez dostępu do Internetu    | Pamię<br>ć USB | Komputer z dostępem do<br>Internetu                                               |
|---------------------------------------------------------------------------------------|----------------|-----------------------------------------------------------------------------------|
| Okno "Software activation -<br>Manual"                                                |                | W oknie portalu oprogramowania<br>Endress+Hauser                                  |
| Krok 1                                                                                |                |                                                                                   |
| <b>Czynność:</b> Zapisać plik wniosku o licencję (*.EHR) w pamięci USB.               | =>             | 1. Żądanie aktywacji                                                              |
|                                                                                       |                | <b>Czynność:</b> Wczytać plik wniosku o<br>licencję (*.EHR) z nośnika USB.        |
|                                                                                       |                | 2. Aktywacja/aktualizacja licencji                                                |
| Krok 2                                                                                | <=             | <b>Czynność:</b> Zapisać plik aktualizacji<br>licencji (*.EHU) w pamięci USB.     |
| <b>Czynność:</b> Zaimportować plik<br>aktualizacji licencji (*.EHU) z<br>pamięci USB. |                |                                                                                   |
| Krok 3                                                                                |                |                                                                                   |
| <b>Czynność:</b> Zapisać plik<br>potwierdzenia licencji (*.EHC) w<br>pamięci USB.     | =>             | 3. Potwierdzenie aktywacji licencji                                               |
|                                                                                       |                | <b>Czynność:</b> Wczytać plik<br>potwierdzenia licencji (*.EHC) z<br>pamięci USB. |

#### Opis szczegółowy

- 1. Wykonać kroki od 1 do 4 zgodnie z opisem w rozdziale Aktywacja oprogramowania na stałe z dostępem do Internetu.
  - Wyświetli się okno Software activation z komunikatem Your client/ server is not connected with the Internet.

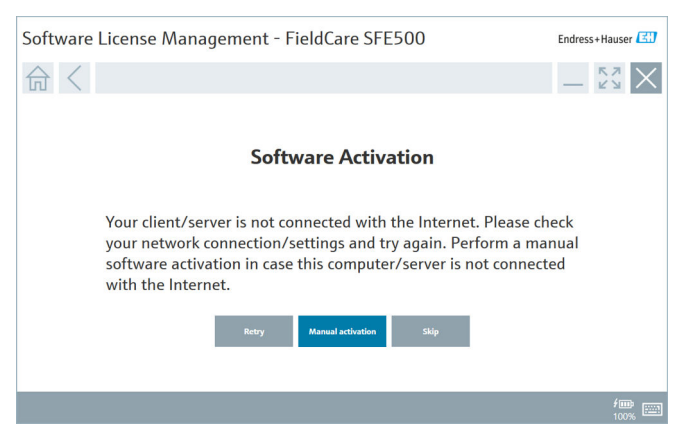

- 2. Kliknąć przycisk Manual activation.
  - └→ Wyświetli się okno Software activation manual.

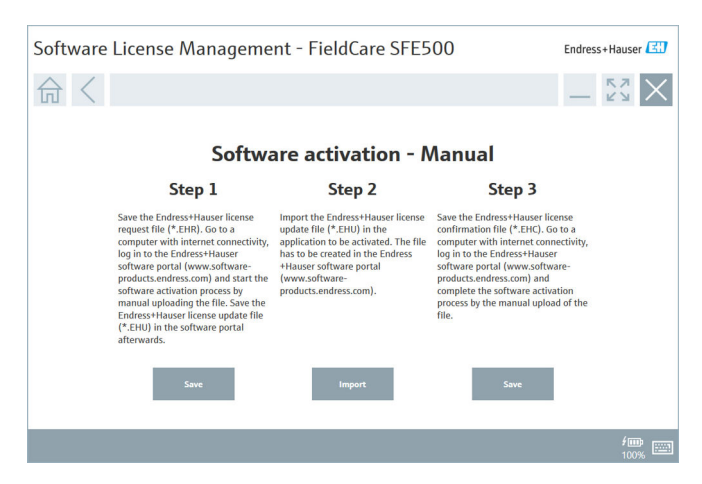

- 3. Kliknąć przycisk Save umieszczony pod nagłówkiem Step 1.
  - └ Otworzy się okno dialogowe Save as....
- 4. Zapisać plik wniosku o licencję (\*.EHR) w pamięci USB.
- 5. Przenieść nośnik USB do komputera mającego dostęp do Internetu.
- 6. Na komputerze mającym dostęp do Internetu przejść na stronę portalu oprogramowania Endress+Hauser: https://software-products.endress.com
- 7. Zalogować się do portalu oprogramowania Endress+Hauser.
- 8. Wybrać menu Activation/Update.
  - Wyświetli się następujący ekran:

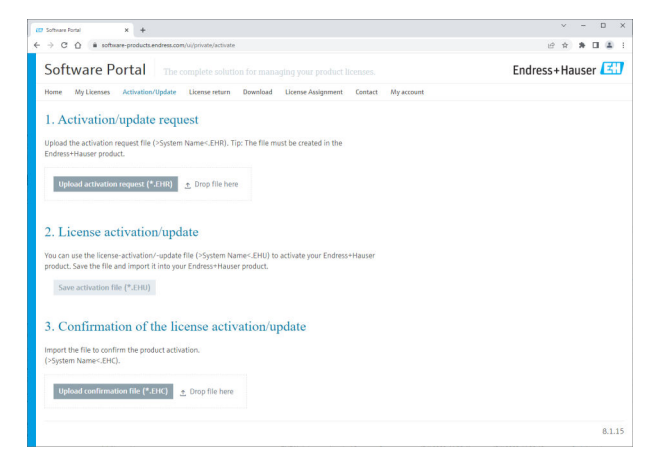

- 9. W polu 1. Activation request, kliknąć przycisk Upload.
- 10. Wczytać plik wniosku o licencję (\*.EHR) z pamięci USB.
  - Jeśli wczytanie pliku przebiegnie pomyślnie, wyświetli się komunikat: The activation request file has been successfully processed. Przejść do nagłówka Step 2 w oknie Software Activation – manual.

11. Potwierdzić komunikat, naciskając przycisk OK.

Wyświetli się nazwa pliku aktywacyjnego "\*.EHU":

| ell' Software Fond X +                                                                                                    | × | - |   | D    | × |
|----------------------------------------------------------------------------------------------------|---|---|---|------|---|
| ← → C ① * software-products.endress.com/w/private/activate                                                                                                    | Ŕ | * |   |      | ÷ |
| Uplied the activation request Tite I-System Name-CPHI, Tig: The file must be created in the<br>Endress Hauser product.<br>2022-11-15_14-16-32_DESKTOP-R3X28/HLEHU                                                                                          |   |   |   |      |   |
| ltglada activation reguest (*-509) ≜ Drag file here.<br>∠ DES/T0P-R3428914EHR ×                                                                                                    |   |   |   |      |   |
| 2. License activation/update<br>You can use the license activation of update (IR (15)sten Nomer EPHI) to activate your Endress+Nouser<br>product. Save the file and import N into your Endress+Nouser product.<br>2022-11-15_1-0-13_2 (DESITOP-RIX20Hr.EMU |   |   |   |      |   |
| Several statution (dir (* 1983)                                                                                                    |   |   |   |      |   |
| 5. Confirmation of the license activation/update                                                                                                    |   |   |   |      |   |
| Import the file to confirm the product activation.<br>(>System Name <ehc).< td=""><td></td><td></td><td></td><td></td><td></td></ehc).<>                                                                                                    |   |   |   |      |   |
| Upload confirmation file (*.014) 🔮 Dop file here                                                                                                    |   |   |   |      |   |
|                                                                                                    |   |   | 8 | 1.15 |   |

- 12. Kliknąć przycisk Save.
- 13. Zapisać plik aktualizacji licencji (\*.EHU) w pamięci USB.
- 14. Przenieść nośnik USB do komputera bez dostępu do Internetu, na którym zainstalowane jest oprogramowanie FieldCare. Nie wylogowywać się z portalu oprogramowania Endress+Hauser. Na komputerze bez dostępu do Internetu wciąż wyświetlane jest okno Software activation manual.
- 15. Kliknąć umieszczony pod nagłówkiem Step 2 przycisk Import.
- 16. Wczytać zapisany uprzednio plik aktualizacji licencji (\*.EHU) z pamięci USB.
- 17. Kliknąć przycisk Save umieszczony pod nagłówkiem Step 3.
  - Otworzy się okno dialogowe Save as....
- 18. Zapisać plik potwierdzenia licencji (\*.EHC) w pamięci USB.
- 19. Kliknąć symbol krzyżyka (🗙) w prawym górnym rogu, aby zamknąć okno.
  - Po chwili oprogramowanie **FieldCare** zostanie uruchomione.
- 20. Podłączyć nośnik USB do komputera z dostępem do Internetu. Użytkownik jest nadal zalogowany na portalu oprogramowania Endress+Hauser.

21. Przejść do opcji 3. Confirmation of the license activation.

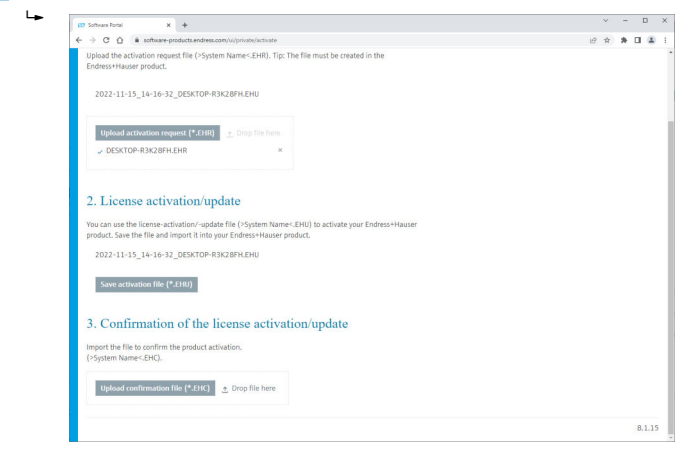

- 22. Kliknąć przycisk Upload.
- 23. Wczytać zapisany plik potwierdzenia licencji (\*.EHC) z pamięci USB.
  - Jeśli wczytanie pliku przebiegnie pomyślnie, wyświetli się komunikat: The activation of the product has been confirmed successfully.
- 24. Potwierdzić komunikat, naciskając przycisk OK.

Oprogramowanie FieldCare jest aktywne na stałe. Status i szczegóły licencji można sprawdzić na portalu oprogramowania Endress+Hauser w menu **Products**.

#### Aktualizacja licencji na oprogramowanie

Wymagania:

- Oprogramowanie musi być zainstalowane na komputerze
- Oprogramowanie musi być licencjonowane

1. Otworzyć funkcję Software License Management w menu FieldCare – Help -> License information.

└→ Wyświetli się następujące okno:

| Software License Management - FieldCare SFE500 Endress+Hauser 🖾 |            |                                                                               |              |  |
|-----------------------------------------------------------------|------------|-------------------------------------------------------------------------------|--------------|--|
| 命 <                                                             |            |                                                                               | ≡ (?) _ 53 × |  |
|                                                                 |            |                                                                               |              |  |
| Softwa                                                          | are Licens | e Management                                                                  |              |  |
| Produc                                                          | ct         | FieldCare SFE500                                                              |              |  |
| Version                                                         | n          | 2.17.00                                                                       |              |  |
| Serial                                                          | number     |                                                                               |              |  |
| Softwa                                                          | are ID     |                                                                               |              |  |
| License                                                         | ee         |                                                                               |              |  |
| License                                                         | e usage    | Perpetual                                                                     |              |  |
| Usage                                                           | period     | This product is licensed.                                                     |              |  |
| Mainte                                                          | enance     | FieldCare SFE500 application update service will expire on 7/7/2023 11:59 PM. |              |  |
|                                                                 |            | Renew License Return License                                                  |              |  |
| Softwa                                                          | are Licens | e Configuration                                                               |              |  |
| [                                                               |            | Search for remote licenses.                                                   |              |  |
|                                                                 |            |                                                                               |              |  |
|                                                                 |            |                                                                               |              |  |

2. Kliknąć przycisk **Renew license**.

└ Wyświetli się okno Login to software portal.

| Software License Managem | ent - FieldCare SFE500 | Endress+Hauser |
|--------------------------|------------------------|----------------|
| Software License Managem | ent - FieldCare SFE500 |                |
|                          |                        |                |
|                          |                        | 100%           |

- 3. Wprowadzić adres e-mail i hasło, a następnie kliknąć przycisk **Renew** License.
  - Jeżeli aktywacja oprogramowania przebiegnie pomyślnie, wyświetli się następujące okno:

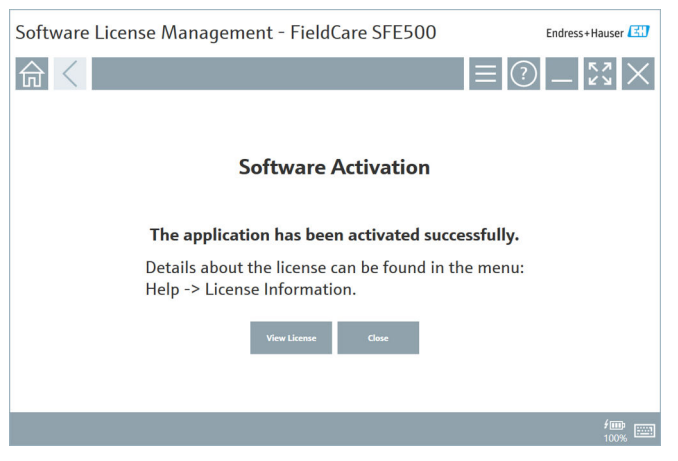

 Jeśli użytkownik nie ma jeszcze konta na portalu oprogramowania Endress +Hauser, wrócić do kroku 2 i kliknąć przycisk Create account.

## Zwrot licencji na oprogramowanie

Wymagania:

- Oprogramowanie musi być zainstalowane na komputerze
- Oprogramowanie musi być licencjonowane

1. Nacisnąć przycisk Software License Management w menu FieldCare – Help, License information.

Wyświetli się następujące okno:

| Software License Management - FieldCare SFE500 Endress+Hauser 🖽 |                 |                                                                               |             |  |
|-----------------------------------------------------------------|-----------------|-------------------------------------------------------------------------------|-------------|--|
| 命 <                                                             |                 | 8                                                                             | ∃ ?) _ 5% × |  |
|                                                                 |                 |                                                                               |             |  |
| Sof                                                             | oftware License | Management                                                                    |             |  |
| Pro                                                             | oduct           | FieldCare SFE500                                                              |             |  |
| Ver                                                             | ersion          | 2.17.00                                                                       |             |  |
| Ser                                                             | erial number    |                                                                               |             |  |
| Sof                                                             | oftware ID      |                                                                               |             |  |
| Lio                                                             | censee          |                                                                               |             |  |
| Lio                                                             | cense usage     | Perpetual                                                                     |             |  |
| Usa                                                             | iage period     | This product is licensed.                                                     |             |  |
| Ma                                                              | aintenance      | FieldCare SFE500 application update service will expire on 7/7/2023 11:59 PM. |             |  |
|                                                                 |                 | Renew License Return License                                                  |             |  |
| Sol                                                             | oftware License | Configuration                                                                 |             |  |
|                                                                 |                 | Search for remote licenses.                                                   |             |  |
|                                                                 |                 |                                                                               |             |  |
|                                                                 |                 |                                                                               |             |  |

2. Kliknąć przycisk **Return license**.

└ Wyświetli się okno Login to software portal.

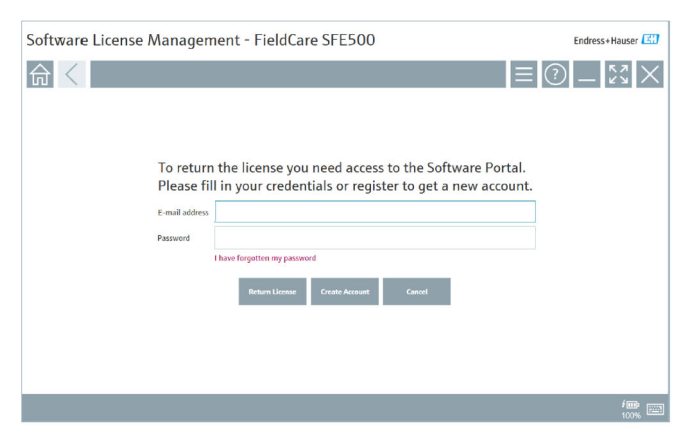

- 3. Wprowadzić adres e-mail i hasło, a następnie kliknąć przycisk **Return** License.
  - Jeśli zwrot licencji zakończy się pomyślnie, wyświetli się okno Return License z następującym komunikatem: The software has been successfully returned.

## 4 Instalacja

i

Instalacja niektórych komponentów zajmuje dużo czasu. Aby uniknąć problemów, nie przerywać instalacji, chyba że pojawi się monit o przerwanie.

## 4.1 Wymagania systemowe

Przed instalacją należy zainstalować niezbędne oprogramowanie, np. Microsoft.NET 3.5/4.x oraz oprogramowanie PDF Reader.

W trybie bazy danych oprogramowanie FieldCare w wersji do 2.10.xx do archiwizacji danych wykorzystuje SQL Server 2008. Oprogramowanie FieldCare w wersji 2.11.xx lub nowszej jest kompatybilne z systemem Windows 10 pod warunkiem aktualizacji bazy danych co najmniej do SQL Server 2014.

Zainstalowanv Baza FieldCare Procedura Zainstalowanv svstem SOL Server danvch FieldCare<sup>1)</sup> operacyjny Windows 10 Nie Nie Nie Zainstalować zainstalowano FieldCare 2.17.xx oraz SOL Server 2014 Baza danych FieldCare jest ponownie instalowana Windows 10 SQL Server 2014 Nie Nie Zainstalować lub SOL Server zainstalowano FieldCare 2016 2.17.xx. Użyć istniejącej wersii SOL Server. Baza danvch FieldCare jest ponownie instalowana

Scenariusze instalacji i aktualizacji obsługiwane przez wersję 2.17.xx:

| Zainstalowany<br>system<br>operacyjny | Zainstalowany<br>SQL Server                               | Baza<br>danych<br>FieldCare <sup>1)</sup> | FieldCare                                                                       | Procedura                                                                                                    |
|---------------------------------------|-----------------------------------------------------------|-------------------------------------------|---------------------------------------------------------------------------------|----------------------------------------------------------------------------------------------------|
| Windows 10                            | <ul> <li>Nie</li> <li>SQL Server</li> <li>2008</li> </ul> | Nie                                       | Nie<br>zainstalowano                                                            | <ul> <li>Zainstalować SQL<br/>Server 2014.</li> <li>Zainstalować<br/>FieldCare<br/>2.17.xx.</li> <li>Baza danych<br/>FieldCare jest<br/>ponownie<br/>instalowana</li> </ul>   |
| Windows 10                            | SQL Server 2008                                           | Tak                                       | <ul> <li>Nie<br/>zainstalowano</li> <li>Starsza wersja<br/>FieldCare</li> </ul> | <ul> <li>Zainstalować<br/>FieldCare</li> <li>2.17.xx.</li> <li>Użyć istniejącej<br/>wersji SQL<br/>Server.</li> <li>Użyć istniejącej<br/>bazy danych<br/>FieldCare</li> </ul> |

 SQL Server zawiera bazę danych, która może być wykorzystywana przez FieldCare do archiwizacji danych.

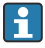

Konfiguracja oprogramowania FieldCare nie obsługuje instalacji obejmujących aktualizację wersji systemu Windows.

Preinstalowana wersja SQL Server nie jest aktualizowana automatycznie podczas aktualizacji systemu Windows. Jeśli zainstalowana jest wersja SQL Server 2012 lub starsza, nie będzie ona działać po aktualizacji, podobnie jak wszystkie preinstalowane aplikacje wymagające SQL Server.

- 1. Wykonać kopię zapasową bazy danych FieldCare w SQL Server, kopię zapasową bazy danych oraz plików użytkownika.
- 2. Zaktualizować zainstalowaną wersję systemu Windows do Windows 10.
- 3. Zainstalować oprogramowanie FieldCare oraz SQL Server 2014.
- 4. Przywrócić dane z zapisanej wcześniej kopii zapasowej.

## 4.2 Instalacja oprogramowania

1. Włożyć pamięć USB FieldCare do portu USB i w Eksploratorze plików systemu Windows przejść do folderu głównego.

2. Uruchomić program instalacyjny oprogramowania FieldCare (InstallationManager.exe).

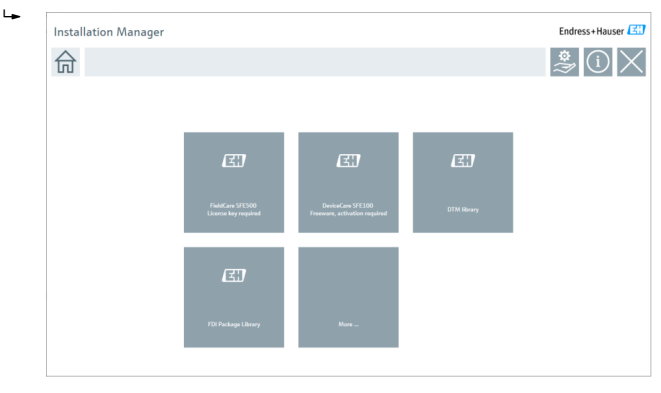

Opcje dostępne na stronie startowej Menedżera Instalacji:

- Instalacja oprogramowania FieldCare SFE500 → 
   <sup>™</sup>
   <sup>™</sup>
   18
  - Instalacja oprogramowania DeviceCare SFE100 → 
     <sup>™</sup> 21
  - Instalacja biblioteki sterowników DTM→ 
     <sup>™</sup> 22

1

#### 4.2.1 Instalowanie oprogramowania FieldCare SFE500

1. Kliknąć opcję FieldCare SFE500 na stronie startowej Menedżera Instalacji.

← Otworzy się zakładka z umową licencyjną "EULA".

| FieldCare SFE500 Setup                                                                                                    | Endress+Hauser 🖽                                                                                                    |
|----------------------------------------------------------------------------------------------------|----------------------------------------------------------------------------------------------------|
| EULA Path Install Report                                                                                                    | ×                                                                                                    |
| Endress+Hauser Special License Terms and Conditions for software products to be installed                                                                                                    | and used on customers' premises (End User License Agreement)                                                                                                    |
| EH_SW_TC_V1.9_en.TXT                                                                                                    |                                                                                                    |
| 1. General                                                                                                    |                                                                                                    |
| 1.1 These Special License Terms and Conditions for Software Products (hereinafter "Special<br>Integral part of the General Terms and Conditions of Delivery and Semicel/hereinafter refer<br>The contracting Condensi-Huser Sele Center Demendance referred to at "Licensor".<br>In case of any discrepancies to the applicable GTC these Special License Terms shall prevail.                                            | License Terms') shall apply in addition to and form an:<br>ed to as "GTC")                                                                                                    |
| 1.2 The Licens Agreement constitutes a legally binding agreement between Licensor and<br>colliciting provides in any prior agreement, representation or understanding relating to a<br>BY OBDERING ACCESSING DOWINCOADING, INSTALLING OR USING THE SOFTWARE PRO-<br>HERR PROVISION, UNLESS A STRACENT WOTTEN AGREEMENT IS SIGNED WITH THE LICE<br>UPDATES. LIGRADES, MAINTENANCE AND REPLACEMENT OF THE SOFTWARE PRODUCT. | the outsomer (hereinafter "License"), and shall take precedence over any inconsistent or<br>follower Product (progradies of whether registration and activation in required or not.<br>UUCT. THE LICENSEE ACCEPTS ALL LICENSE TERMS AND AGREES TO RE BOUND BY<br>USEE. THIS DOCUMENT SOLELY SHALL GOVERN THE LICENSING, USE, DELIVERY,<br>VISEE. THIS DOCUMENT SOLELY SHALL GOVERN THE LICENSING, USE, DELIVERY,<br>VISEE. |
| I Do Not Agree                                                                                                    |                                                                                                    |
|                                                                                                    | Next                                                                                                    |

2. Wybrać opcję **I agree**, aby zaakceptować warunki umowy licencyjnej, a następnie kliknąć przycisk **Next**.

└╾ Otworzy się zakładka "Path".

| FieldCare SFE500 Setup                                 | Endress+Hauser 🖾 |
|--------------------------------------------------------|------------------|
| EULA Path Install Report                               | ×                |
| Installation path                                      |                  |
| C:\Program Files (x86)\Endress+Hauser\FieldCare SFE500 |                  |
| Create shortcut on desktop?                            |                  |
|                                                        |                  |
| Back                                                   | Next             |

- 3. Wybrać ścieżkę instalacji i kliknąć przycisk Next.
  - Otworzy się zakładka "Install" i oprogramowanie FieldCare zostanie zainstalowane.

| FieldCare SFE500 Setup      | Endress+Hauser 🖽 |
|-----------------------------|------------------|
| EULA Confirm Install Report | ×                |
| Lange -                     |                  |
| installing                  |                  |
|                             |                  |
| Overall Progress            |                  |
| SQL Server Express 2014     |                  |
|                             |                  |
|                             |                  |
|                             |                  |
|                             |                  |

Po zakończeniu instalacji otworzy się zakładka "Report".

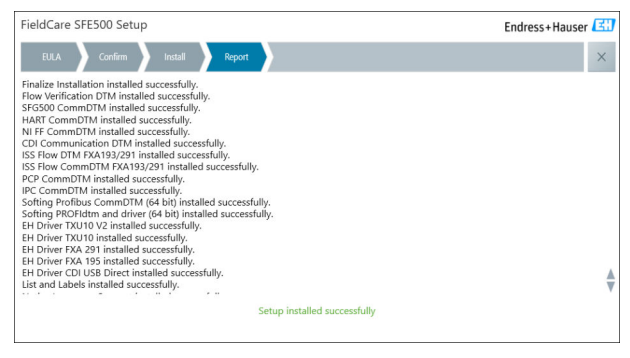

- 4. Zamknąć okno dialogowe.
- Po pomyślnym zakończeniu instalacji oprogramowania FieldCare należy zmienić hasło bazy danych. Niedopuszczalne jest używanie standardowego hasła bazy danych.

#### 4.2.2 Instalowanie oprogramowania DeviceCare SFE100

- 1. Na stronie startowej Menedżera Instalacji kliknąć opcję DeviceCare SFE100.
  - Otworzy się zakładka z umową licencyjną "EULA".

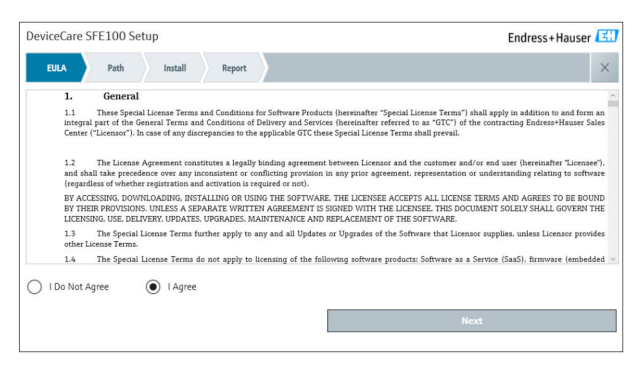

- Wybrać opcję I agree, aby zaakceptować warunki umowy licencyjnej, a następnie kliknąć przycisk Next.
  - Otworzy się zakładka "Path".

| DeviceCare SFE100 Setup               | Endress+Hauser 🖾 |
|---------------------------------------|------------------|
| EULA Path Install Report              | X                |
| Installation path                     |                  |
| C:\Program Files (x86)\Endress+Hauser |                  |
| Create shortcut on desktop?           |                  |
|                                       |                  |
| Back                                  | Next             |

- 3. Wybrać ścieżkę instalacji i kliknąć przycisk Next.
  - Otworzy się zakładka "Install" i rozpocznie się instalowanie oprogramowania DeviceCare.

| DeviceCare SFE100 Setup     | Endress+Hauser 🖽 |
|-----------------------------|------------------|
| EULA Confirm Install Report | ×                |
|                             |                  |
| Installing                  |                  |
|                             |                  |
|                             |                  |
| Overall Progress            |                  |
| License Validator (64bit)   |                  |
|                             |                  |
|                             |                  |
|                             |                  |
|                             |                  |

Po zakończeniu instalacji otworzy się zakładka "Report".

| DeviceCare SFE100 Setup                                                            | Endress+Hauser 🖽             |
|------------------------------------------------------------------------------------|------------------------------|
| EULA Confirm Install Report                                                        | ×                            |
| Release Notes installed successfully.<br>DeviceCare SFE100 installed successfully. |                              |
|                                                                                    |                              |
|                                                                                    |                              |
|                                                                                    |                              |
|                                                                                    |                              |
|                                                                                    |                              |
|                                                                                    | Setup Installed successfully |

4. Zamknąć okno dialogowe.

## 4.2.3 Biblioteka sterowników DTM

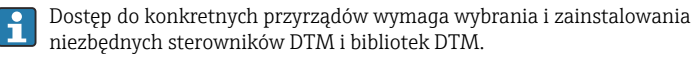

1. Kliknąć opcję DTM library na stronie startowej Menedżera Instalacji.

└ Otworzy się zakładka "Welcome".

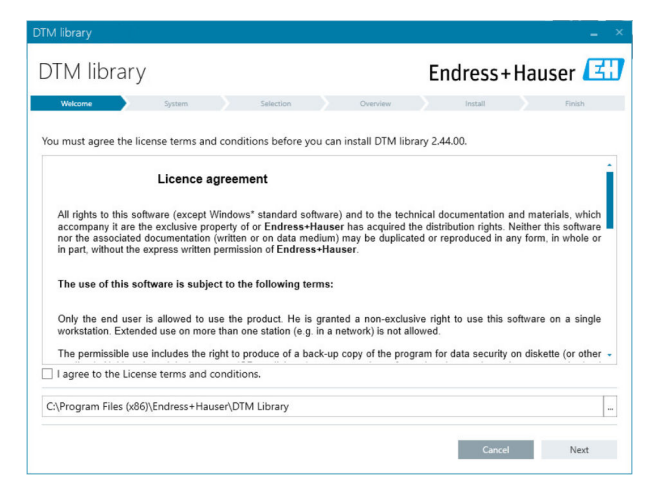

2. Zaakceptować warunki licencji i kliknąć przycisk Next.

└ Otworzy się zakładka "System".

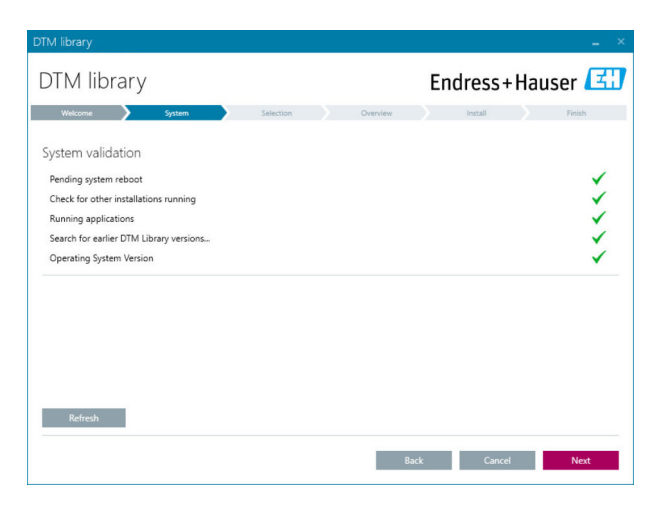

#### 3. Kliknąć przycisk **Next**.

└ Otworzy się zakładka "Selection".

| DTM library              | _ X                                 |
|--------------------------|-------------------------------------|
| DTM library              | Endress+Hauser 🖽                    |
| Welcome System Selection | Overview Install Finish             |
| Installable Products:    | Grouped by Protocol •               |
| PRODUCT                  | INSTALLED VERSION AVAILABLE VERSION |
| 🕨 🗼 👻 сол                |                                     |
| 🕨 🗼 👻 EthernetIP         |                                     |
| ) ≩ → FF                 |                                     |
| 🕨 👗 👻 HART               |                                     |
| ) 🗼 🖌 IPC                |                                     |
| 🕨 👗 👻 MODBUS             |                                     |
| ▶ 👗 → РСР                |                                     |
| 🕨 🧎 👻 PROFIBUS           |                                     |
| L                        |                                     |
|                          | Back Cancel Next                    |
|                          |                                     |

4. Wybrać sterowniki, które mają być zainstalowane i kliknąć przycisk Next.
 Otworzy się zakładka "Overview".

| TM library                                            |           |                     |          |         |                 |        |           |
|-------------------------------------------------------|-----------|---------------------|----------|---------|-----------------|--------|-----------|
| DTM library                                           |           |                     |          | Endre   | ss+             | Haus   | er 🖪      |
| Welcome System                                        | Selection | $\rightarrow$       | Overview | Inst    | all             |        | Finish    |
| Installation Overview:                                |           |                     |          |         |                 |        |           |
| Following products are subject to (Un)Install/Update: |           |                     |          |         |                 |        |           |
| PRODUCT                                               |           |                     |          | INSTALL | UPDATE          | REMOVE | SIZE [MB] |
| Ecograph T / RSG35 / CDI / FW 2.01.zz                 |           |                     |          |         | ~               |        | 0.0       |
| EngyCal / RH33 / CDI / FW 1.04.zz                     |           |                     |          |         | ~               |        | 0.0       |
| EngyCal / RS33 / CDI / FW 1.04.zz                     |           |                     |          |         | ~               |        | 0.0       |
| Levelflex / FMP 5x / HART / FW 1.01.zz / Dev.Rev. 2   |           |                     |          |         | 1               |        | -1.6      |
| Levelflex / FMP 5x / HART / FW 1.02.zz / Dev.Rev. 3   |           |                     |          |         | 1               |        | -1.3      |
| Levelflex / FMP 5x / HART / FW 1.03.zz / Dev.Rev. 4   |           |                     |          |         | 1               |        | 4.2       |
| Levelflex / FMP 5x / PA / FW 1.00.zz / Dev.Rev. 1     |           |                     |          |         | 1               |        | -2.3      |
| 1                                                     |           |                     |          |         | 1               |        |           |
| Total                                                 |           |                     |          | 12      | 21              | 0      | 422.7     |
| USED DRIVE                                            | REQUI     | REQUIRED SPACE [MB] |          |         | FREE SPACE [MB] |        |           |
| CA                                                    |           | 422.7               |          |         | 62,             | 730.9  |           |

- 5. Kliknąć przycisk Install.
  - Rozpocznie się instalacja biblioteki DTM i wyświetlony zostanie komunikat potwierdzający pomyślne zakończenie instalacji.
- 6. Kliknąć przycisk **Close**.
  - 🕒 Otworzy się strona startowa Menedżera Instalacji.

## 4.2.4 Biblioteka pakietu FDI

- Dostęp do konkretnych przyrządów wymagających pakietów FDI jako sterowników wymaga zainstalowania niezbędnych pakietów FDI lub bibliotek pakietów FDI.
- 1. Kliknąć opcję FDI Package library na stronie startowej Menedżera Instalacji.
- 2. Postępować dalej zgodnie ze wskazówkami instalacji.

## 4.2.5 Więcej

- Kliknąć przycisk More na stronie startowej Menedżera Instalacji.
  - Otworzy się okno dialogowe z opcjami do wyboru.

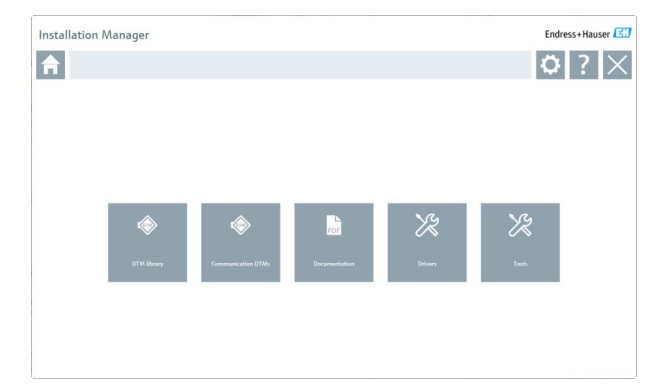

#### Biblioteka sterowników DTM

- ► Kliknąć przycisk **DTM library**.
  - └ Wyświetlone zostaną wszystkie dostępne sterowniki DTM.

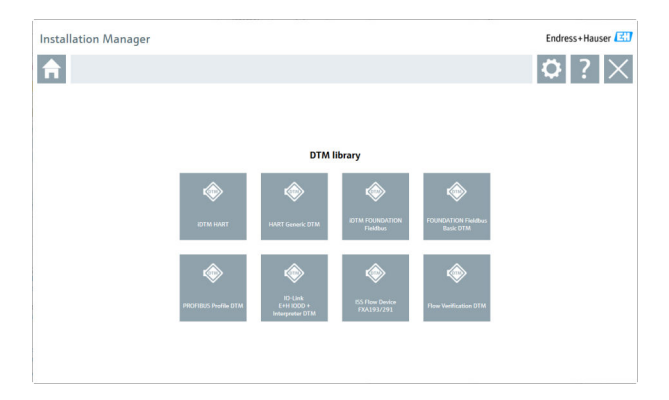

#### Sterowniki komunikacyjne / sterowniki DTM bramki

- Kliknąć opcję Communication / gateway DTMs.
  - Wyświetlone zostaną wszystkie dostępne sterowniki komunikacyjne / sterowniki DTM bramki.

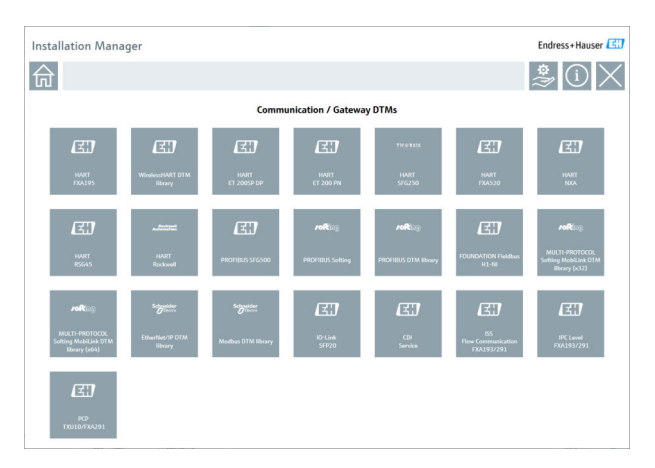

## Dokumentacja

- ► Kliknąć przycisk **Documentation**.
  - └ Wszystkie wyświetlane dokumenty są w formacie PDF.

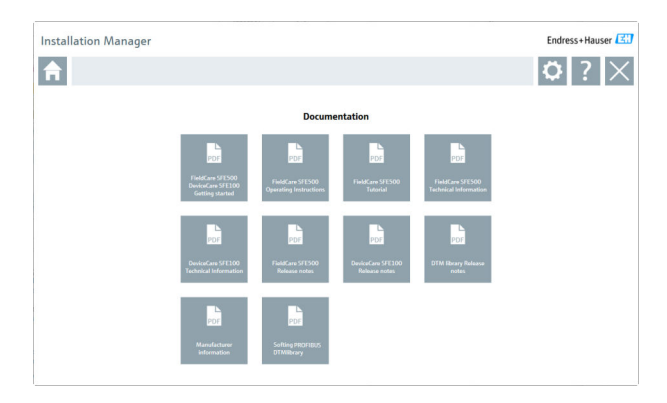

### Sterowniki

- ► Kliknąć przycisk Drivers.
  - └ Wyświetlone zostaną wszystkie dostępne sterowniki.

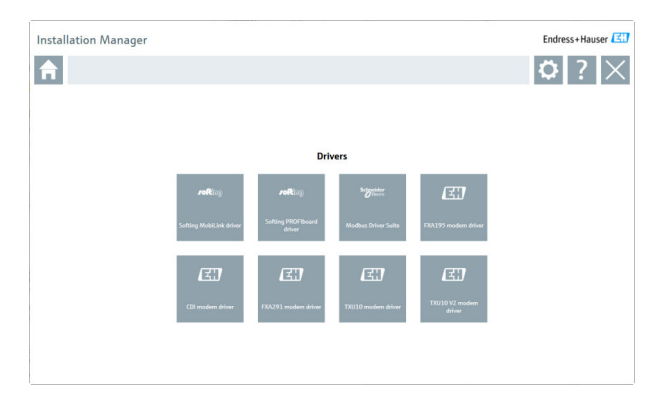

## Narzędzia

- Kliknąć przycisk Tools.
  - Rozpocznie się proces instalacji przeglądarki Envelope Curve Viewer (Echo Curve Viewer).

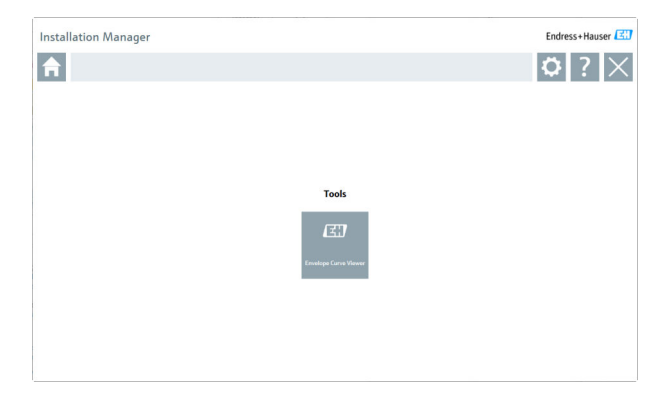

## 4.3 Aktualizacja oprogramowania

Firma Endress+Hauser oferuje umowę na aktualizację oprogramowania FieldCare.

W celu uzyskania dalszych informacji, prosimy o kontakt z biurem Endress+Hauser.

## 💡 Usługa aktualizacji oprogramowania

Okres konserwacji rozpoczyna się w momencie utworzenia licencji i kończy się automatycznie po upływie jednego roku (data wygaśnięcia). Niezależnie od tego, kiedy zostanie zakupiona usługa aktualizacji oprogramowania, każda zakupiona dodatkowa usługa aktualizacji oprogramowania będzie kontynuowana bez przerwy od ostatniej daty wygaśnięcia. W przypadku zakupu po dacie wygaśnięcia, nowy okres konserwacji obejmuje także okres między datą wygaśnięcia a aktywacją zakupionej usługi aktualizacji oprogramowania.

Należy pamiętać, że aktualizacje oprogramowania mogą być również aktywowane w późniejszym czasie, pod warunkiem, że dana wersja oprogramowania zostanie opublikowana w ważnym, aktywnym okresie konserwacji.

#### Subskrypcja informacji o produkcie

- 1. W przeglądarce internetowej wpisać adres https://software-products.endress.com.
- 2. Zalogować się do Portalu oprogramowania.
- 3. W Portalu oprogramowania wybrać opcję **My account**.
  - └ Otworzy się okno dialogowe "My account".

| Softwar                | Portal The complete solution for managing your software.                                                                                                    | Endress+Hauser       |
|------------------------|----------------------------------------------------------------------------------------------------|----------------------|
| Ny coloure protects    | Atlantaciones Demonstra Develophi Demonstrato                                                                                                    | Great Mynomet Lagnet |
|                        |                                                                                                    |                      |
| white ware             |                                                                                                    |                      |
| Conjeng-same*          |                                                                                                    |                      |
| Department             |                                                                                                    |                      |
| Jacob                  |                                                                                                    |                      |
| Section*               |                                                                                                    |                      |
| Following"             |                                                                                                    |                      |
| largent'               |                                                                                                    |                      |
| low?                   |                                                                                                    |                      |
| Number of Street       |                                                                                                    |                      |
| And the address        |                                                                                                    |                      |
| Dy (2 min)             |                                                                                                    |                      |
| Samplarter.            |                                                                                                    |                      |
| Charmy?                |                                                                                                    |                      |
| 170 time store         | Prove shell                                                                                                    |                      |
| Telephone number       |                                                                                                    |                      |
| ind.                   |                                                                                                    |                      |
|                        |                                                                                                    |                      |
|                        |                                                                                                    |                      |
| Carton and             |                                                                                                    |                      |
| Refer                  |                                                                                                    |                      |
| Court passed           |                                                                                                    |                      |
| her percent            | The second part of the second part of the second part (second part (se |                      |
| Galler per passed      |                                                                                                    |                      |
| 0                      | Ingran in maning marketing survey statistic bitwards of the addition base. Defensive factors prove and a process and any time in the foreign strained before Press.                                                                                                    |                      |
| Darfalds marked with a | - Tara matany fala                                                                                                    |                      |
|                        |                                                                                                    |                      |
|                        |                                                                                                    |                      |

- Przewinąć w dół i wybrać opcję I agree to receiving marketing communication information like available updates from Endress +Hauser, następnie kliknąć przycisk Save.
  - Subskrypcja informacji o produkcie jest aktywna.

## 4.4 Aktualizacja katalogu urządzeń

Po zainstalowaniu nowych sterowników DTM lub pakietów FDI należy aktualizować katalog urządzeń w oprogramowaniu FieldCare.

Wymagania:

- Oprogramowanie FieldCare musi być zainstalowane
- Wprowadzony identyfikator oprogramowania i oprogramowanie aktywowane
- Zainstalowane sterowniki DTM lub pakiety FDI
  - 1. W oprogramowaniu FieldCare, kliknąć opcję **Device catalog** i **Update**.
    - Otworzy się okno dialogowe "Update device catalog". W oknie z lewej strony wyświetlane są sterowniki DTM i pakiety FDI, których brak w katalogu urządzeń. W oknie z prawej strony widoczne są sterowniki DTM i pakiety FDI, które znajdują się w katalogu urządzeń.
- 2. Kliknąć przycisk **Update**.
  - 🕒 Zainstalowane sterowniki urządzeń zostają zaktualizowane.

- 3. Prawym przyciskiem myszy kliknąć w lewym oknie i wybrać opcję Add all to DTM catalog.
  - Sterowniki DTM, iDTM oraz pakiety FDI zostaną dodane do katalogu urządzeń.
- 4. Kliknąć przycisk OK.
  - 🕒 Zmiany są akceptowane, a okno dialogowe zostanie zamknięte.

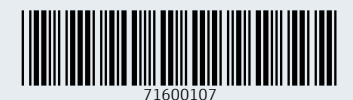

www.addresses.endress.com

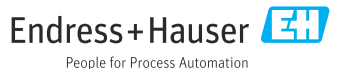